ساخت گوگل مپ

1:با یک اکانت گوگل (<u>مانندyourname@gmail.com)</u> وارد شوید.

2.ادرس https://www.google.com/maps/d/?hl=en\_US&app=mp.ا در ناحیه ادرس باز کنید

3.گزینه create a new mapرا انتخاب کنید.

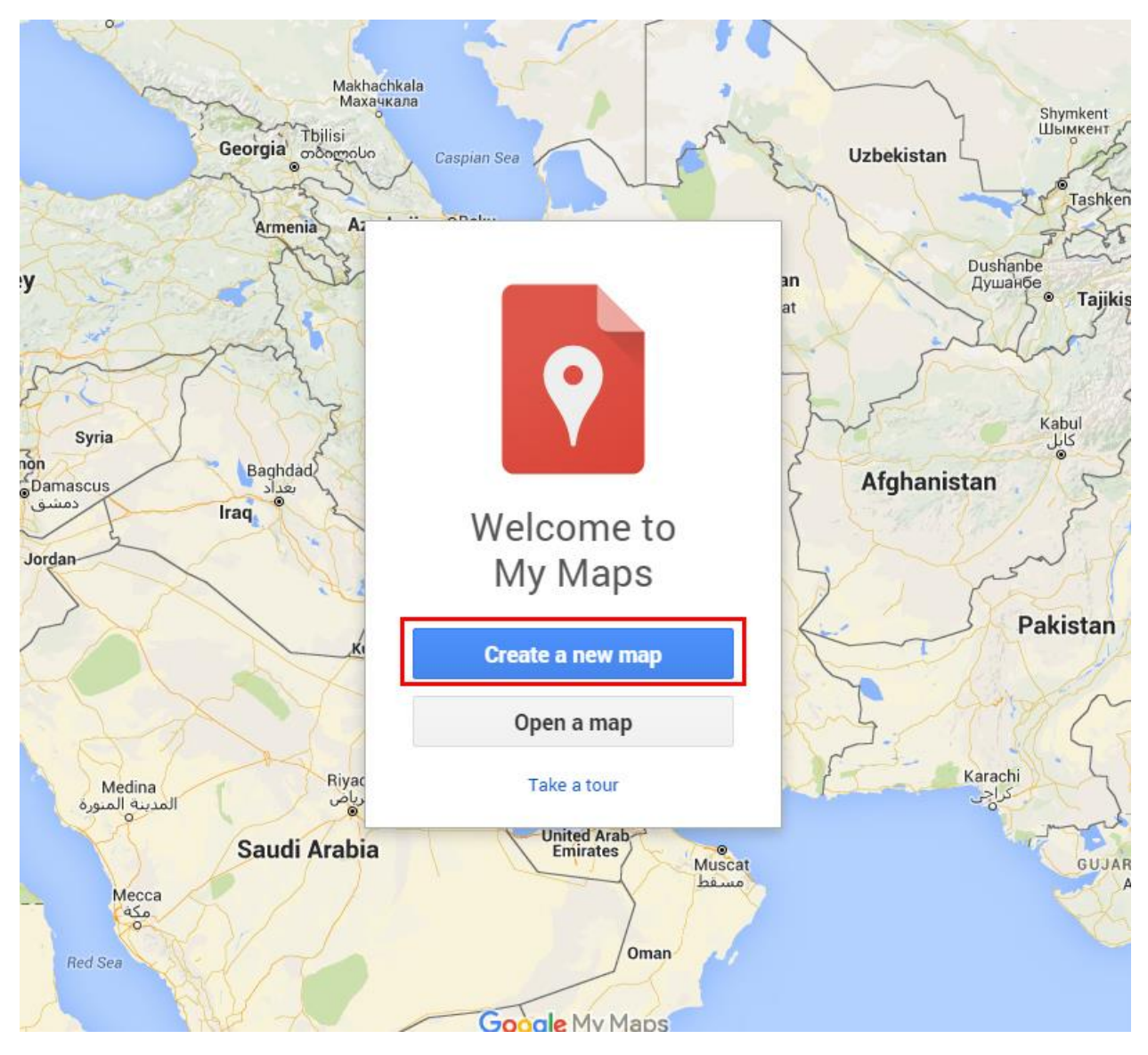

.4ادرس را وارد کنید.و دکمه جستجو را بزنید.

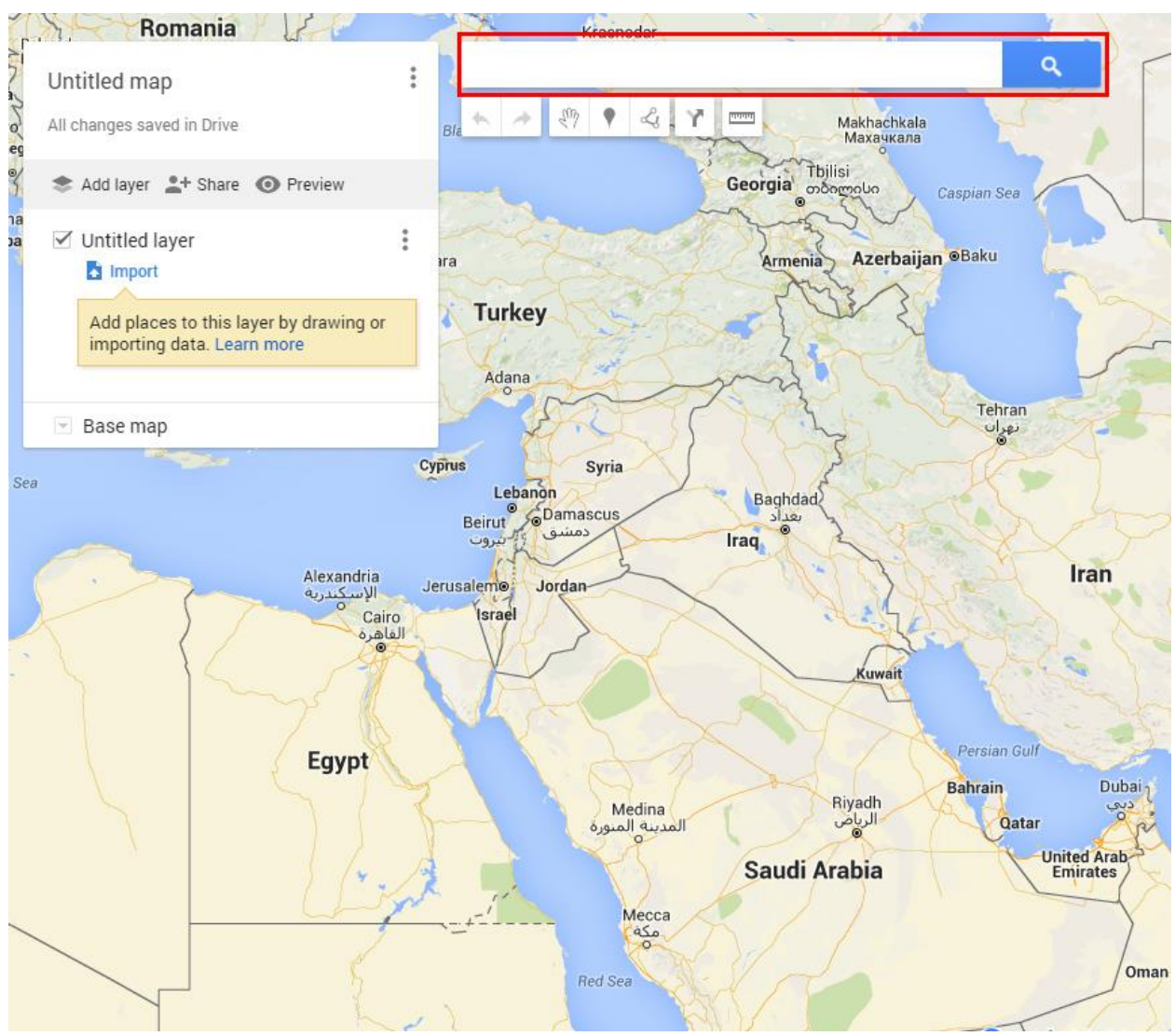

5.موقعیت دقیق را مشخص کرده و علامت گذاری کنید و اطلاعات لازم را اضافه کنید

|                                                                                                    | م<br>امالک سید عطیم       |                                                                                                    | اوا با دوغ 🗟<br>ود کاکتوس 🌱<br>کالودہ کیمیا 🖆<br>میر محمد صادفی                           |
|----------------------------------------------------------------------------------------------------|---------------------------|----------------------------------------------------------------------------------------------------|-------------------------------------------------------------------------------------------|
| مرکز محابرات استقلال                                                                                                    | Farhang Alley             | عقوان ک<br>Farhan                                                                                                    | Yar Mohar                                                                                 |
| استگاه بی از تی<br>ه استگاه بی از تی<br>ه استگاه می از تی<br>ه استگاه می از تی<br>ه استگاه می از تی<br>ه استگاه می از تی | یلوار کشاورز<br>Keshavarz | Sove Cancel و معناه محمد محمد و معناه و معناه و معن<br>معناه و معناه و م | با یک مادرات                                                                              |
|                                                                                                    | 9 نسترن<br>ی بور<br>ا     | یے<br>کروہ رایان برداز                                                                                                    | کاج<br>Safa<br>Insti<br>ef Hit<br>V<br>کاچه رمضانی بور<br>Safa<br>Insti<br>ef Hit<br>Educ |

6.گزینه shareرا انتخاب کنیدو یک نام و توضیحات وارد کنید کنید بر روی دکمه okکلیک کنید.

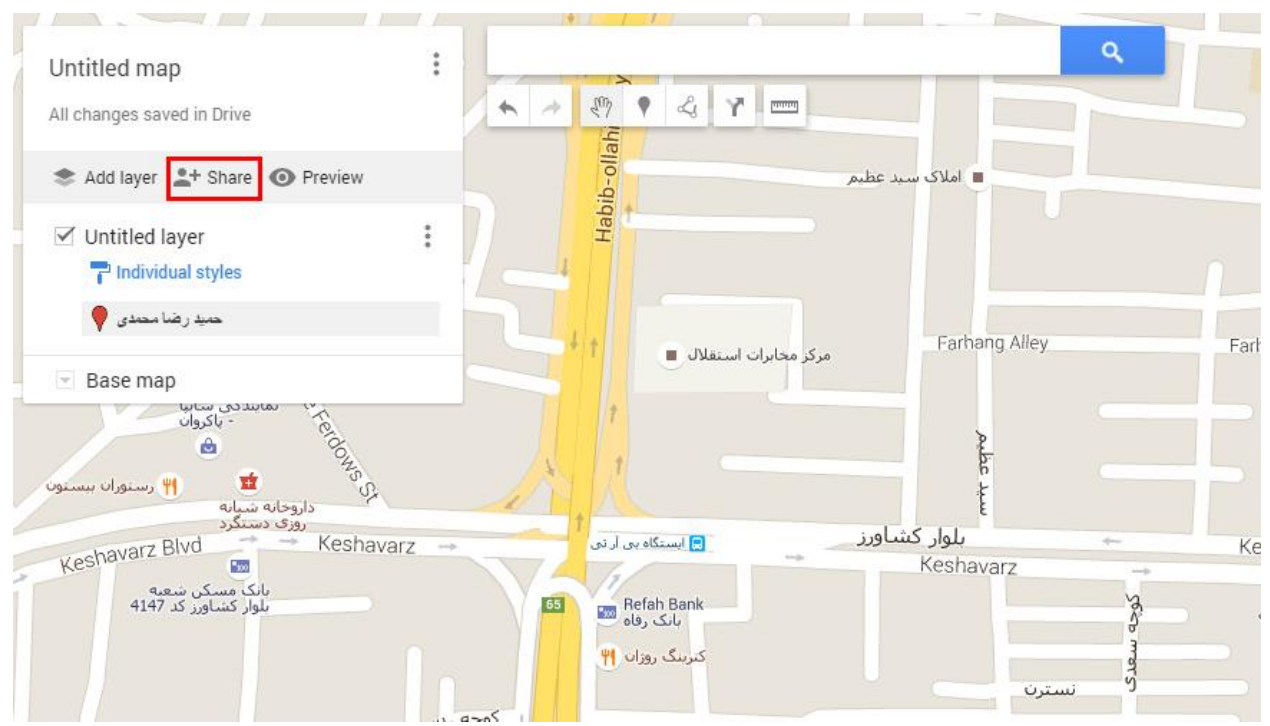

7.در پنجره باز شده گزینه changeرا انتخاب کنید.

| Link t | o snare (only accessible by collaborators)<br>s://drive.google.com/open?id=1i66HktqKHDnWcp | AeDGC7-u-HNPI&usp=sharing |
|--------|--------------------------------------------------------------------------------------------|---------------------------|
| Share  | e link via: M 🚱 F 🈏                                                                        |                           |
| Who    | has access                                                                                 |                           |
| Ô      | Private - Only you can access                                                              | Change                    |
| *      | chap katibeh (you)<br>chapekatibeh2016@gmail.com                                           | Is owner                  |
|        |                                                                                            |                           |
| Inv    | ite people:                                                                                |                           |
| E      | nter names or email addresses                                                              | 🖋 Can edit 🚽              |
| Owne   | r settings Learn more<br>revent editors from changing access and adding new                | people                    |

8.گزینه publicرا انتخاب کنید. و saveرا انتخاب کنید.و پس از ان doneرا کلیک کنید

| ۲     | S On - Public on the web<br>Anyone on the Internet can find and access. No sign-in required. |
|-------|----------------------------------------------------------------------------------------------|
| 0     | On - Anyone with the link<br>Anyone who has the link can access. No sign-in required.        |
| 0     | Off - Specific people Shared with specific people.                                           |
| Acces | s: Anyone (no sign-in required) Can view 🔻                                                   |

9.جهت درج اطلاعات تکمیلی open data tableرا اضافه کنید و برای موارد مورد نظر مانند ادرس , تلفن و.... سـتون اضافه کنید و اطلاعات را وارد کنید.

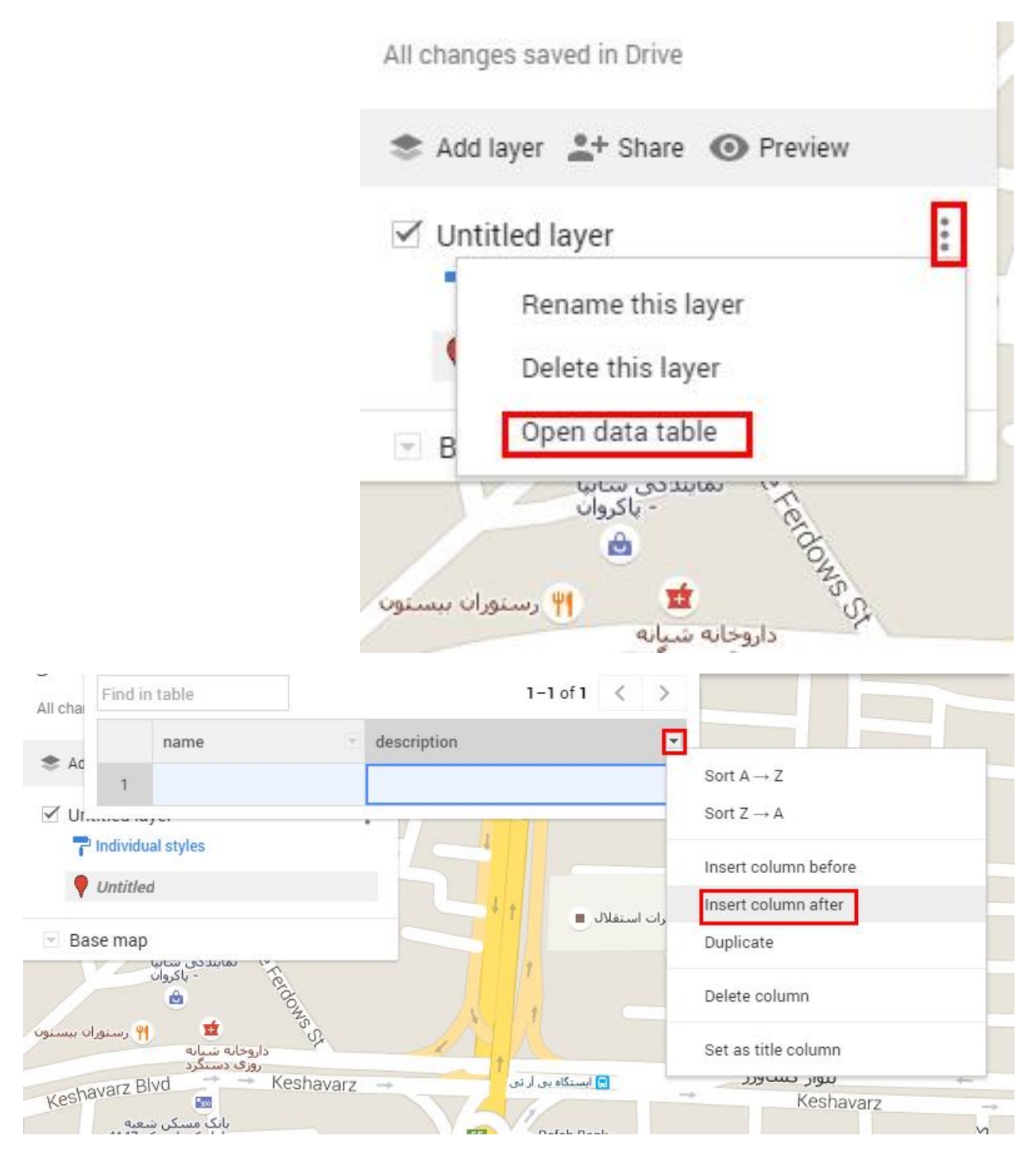

10.جهت دریافت کد نهایی برای درج در سایت بر روی لینک embed my map siteرا انتخاب میکنید کد مورد نظر را کپی می کنید و در سایت قرار میدهید.

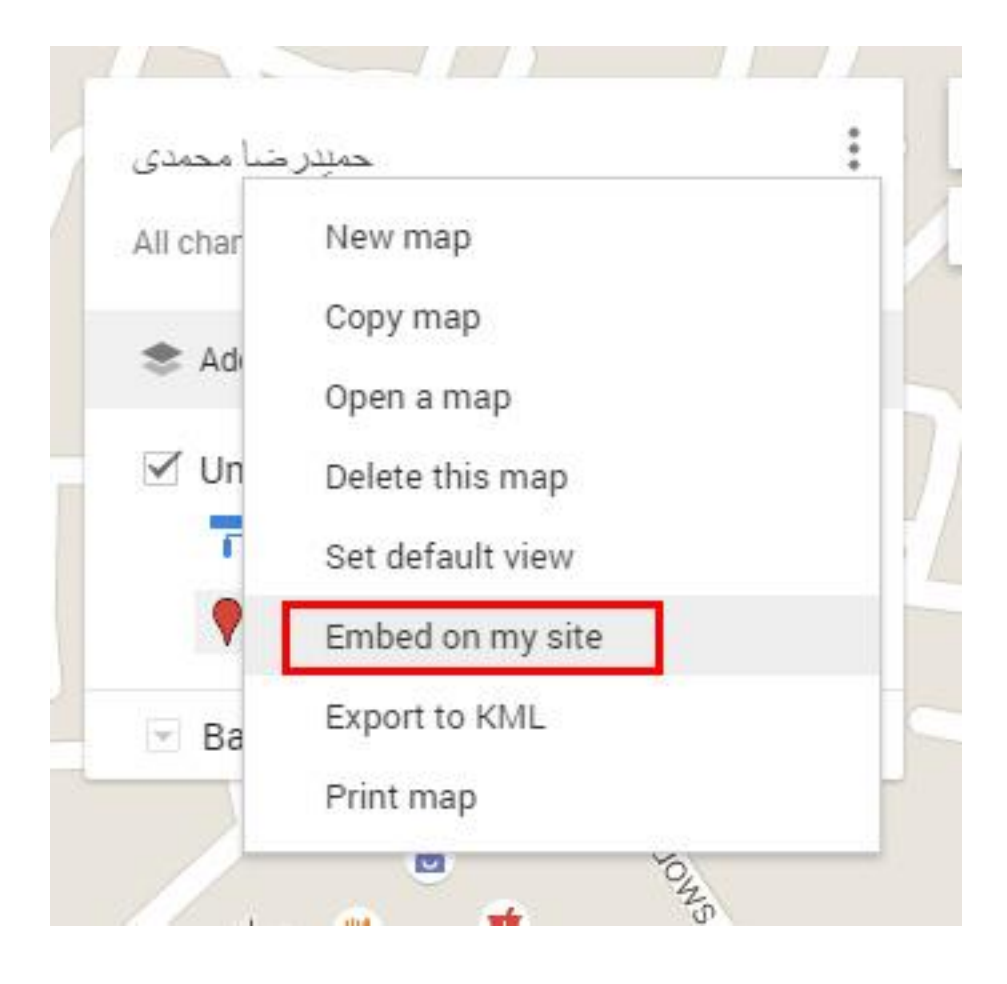